## 特殊教育相關研習時數補登說明

說明:各校於通報網辦理之特教相關研習活動登錄,研習結束15天內於線上完成研習
 時數核發,逾期系統即關閉。少數活動結束未於時間內完成時數核發
 提供本項系統功能。

規範:

- 1. 研習補登需經學校之教育主管機關同意,始得開放補登。
- 學校端請於線上完成申請,由主管機關管理者進行審查,同意通過,Email 通知研習承辦學校上網後續作業。
- 3. 信件發出同時,開放線上核發時數功能,請於2天內完成線上核發。
- 4. 核發時數作業,逾時不得重新申請。
- 研習時數補發,以整體未核發始得申請,不提供單筆或少數成員未核發補登。 僅限【本學年度內】可提出申請。該場研習未審核錄取,不提供申請補登時 數。

7月份研習整體未核發時數,因跨學年度,開放於8月31日前可提出申請。 操作流程:各校申請補發時數,請於線上作業,依下列步驟操作。

- 一、 學校端(研習承辦單位)
- (一) 於管理本校研習頁面上方查詢列表,點選『補登研習時數』按鈕進行批次申請作業。

| ● 學校學務 ● ● 最新消息(B) ● ● ● 登校・班級・特教人力 ● ● ● 学校・班級・特教人力 ● ● 特教學生 ● ● 特教相關業務 □ ● 特教相關業務 □ ● 母校白粱 | 排戶<br>■ 研督<br>■ 104<br>■ 研督 | 104 學年 🔍 下學期 🖌 研習分類: 所有研習分<br>開始日期 🖌 研習名稱<br>當結束日後15日,只能查閱資料,無法編輯和作業(如<br>學年研習於 2016/8/20日前可修改 [研習分類]<br>習當日後才能審核時數 | 分類 ▼ 句<br>詞 新 | T習<br>増一<br>(,審<br>(<br>共 | 性質: <u>所有</u><br>個研習<br>核,寄發email)<br>5筆 | ♥  |
|----------------------------------------------------------------------------------------------|-----------------------------|----------------------------------------------------------------------------------------------------|---------------|---------------------------|------------------------------------------|----|
|                                                                                              | 學<br>年                      | 研習日期                                                                                                    | 登錄學校          | 時<br>數                    | 研習分類                                     | 操作 |
| ● 下載本校資料庫                                                                                    |                             | 2016/7/1 ~ 2016/7/1                                                                                                 |               |                           |                                          |    |

(二) 進入後列表呈現符合申請補登時數的研習場次,請勾選要申請補登的場次後點選【存 檔】完成申請程序,系統同時 MAIL 通知教育主管機關。

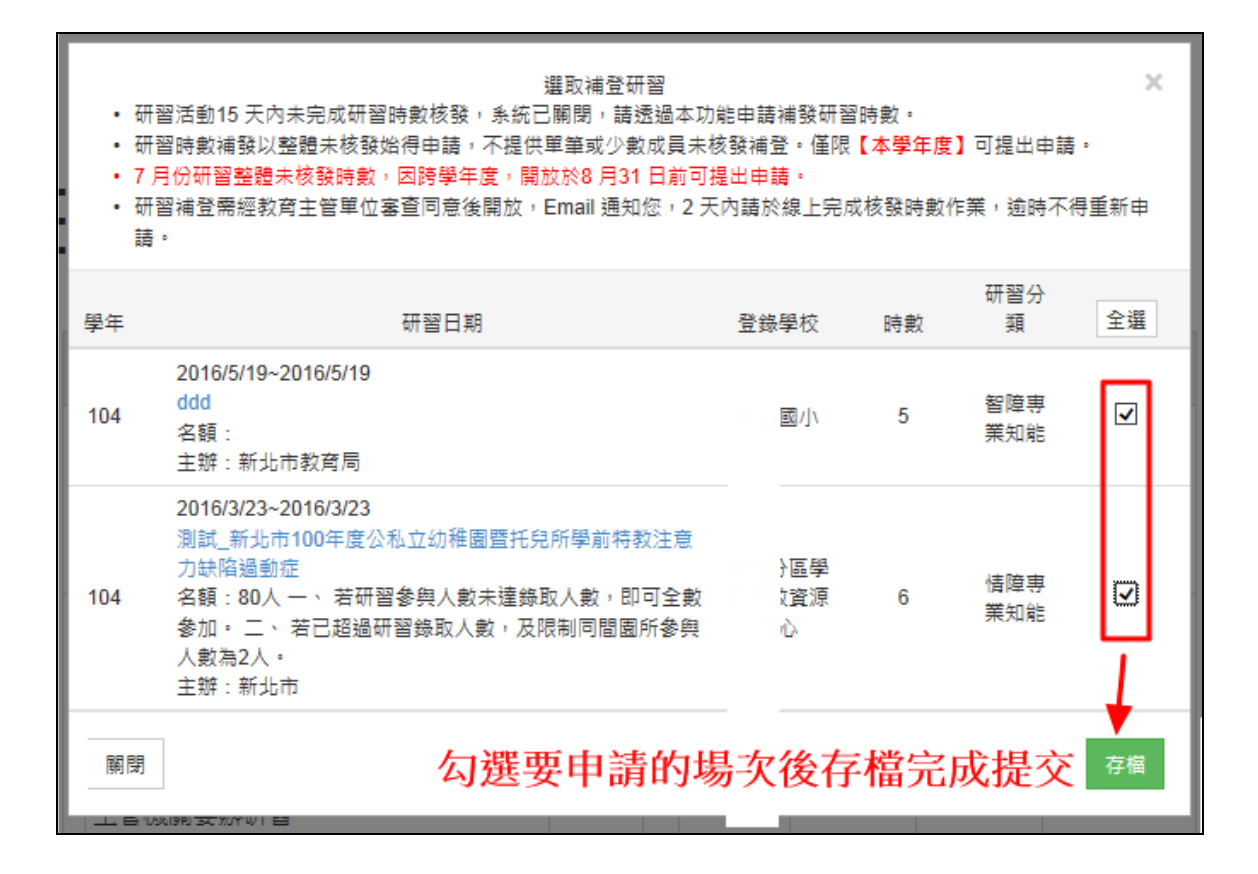

(三)完成申請後,列表則顯示『補登時數審核中』,等待主管機關進行審核。如點選此按鈕 進入則可檢視送出申請的日期資訊。

| 學<br>年 |                                     | 研習日期                                                                                                    | 登錄學<br>校                                                                               | 時<br>數                                                                                                  | 研習分類 | 操作 | 郵<br>件                                                                                | 審核             |
|--------|-------------------------------------|----------------------------------------------------------------------------------------------------|----------------------------------------------------------------------------------------|----------------------------------------------------------------------------------------------------|------|----|---------------------------------------------------------------------------------------|----------------|
| 104    | 2015<br><u>測試</u><br>名額<br>主辦<br>學校 | 5/12/9 ~ 2015/12/9 整天<br>ADHD家長生活講座<br>:<br>部11市教育局<br>白述ATI 37<br>• 研習活動15 天内未完成研習時數核<br>• 研習活動15 天内未完成研習時數核<br>• 研習時數補發以整體未核發始得中調<br>• 7月份研習整體未核發時數,因跨學<br>• 研習補登需經教育主管單位審查同意<br>重新申請。<br>研習名稱:測試_ADHD家長生活講<br>研習日期:2015/12/9~2015/12/9<br>核發時數:5<br>核文日期:2016/6/3<br>核發文號·號 | <b>送出申請</b><br>國<br>小<br>研留補證<br>該,系統已關閉,該<br>,不提供單筆或少數<br>(年度,開放於8月31<br>後開放,Email 通知 | <b>後</b><br>5<br>■<br>■<br>■<br>■<br>■<br>■<br>■<br>■<br>■<br>■<br>■<br>■<br>■<br>■<br>■<br>■<br>■<br>■ |      |    | 比文字<br>補子<br>(計)<br>(注)<br>(注)<br>(注)<br>(注)<br>(注)<br>(注)<br>(注)<br>(注)<br>(注)<br>(注 | 研習清單<br>資時數審核中 |
|        |                                     | 補登時數進度:已申歸得審核<br>申請補登日期:2016/6/3 下午 03:3<br>審核補登日期:無資料<br>補登作業期間:無資料                                                                                                    | 2:00<br>關閉                                                                             |                                                                                                    |      |    |                                                                                       |                |

(四) 1.教育主管機關審核通過,系統同步 MAIL 通知該場研習承辦人員,研習列表則顯示『補登時數』按鈕,點選後進入審核時數介面。請於通過後2天內於線上完成補登時數作業。

2.如該場研習關閉編修時,其研習辦理之核文日期與核發文號未完整填寫,則需完整輸入存檔,才能進行核發時數作業。

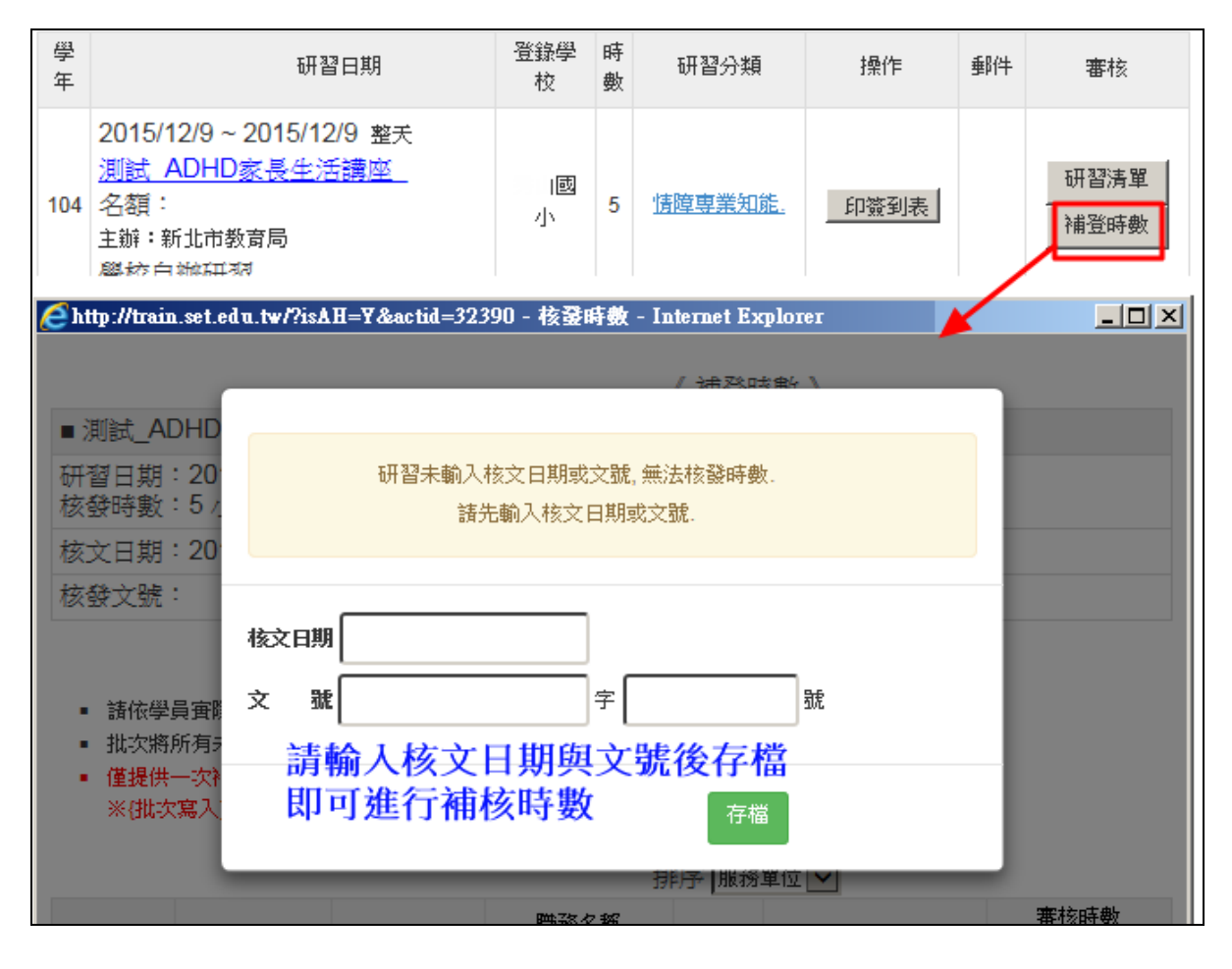

3.進入補登時數頁面,列表僅呈現已審核錄取但未核發時數人員清單,請檢視並逐筆(批 次)輸入時數。

3-1 僅提供一次補登研習時數機會,存檔後無法再重複補登作業。※{批次寫入]後無法再個別修改時數。

| 🦲 http://tra                   | in.set.edu.tw/                                                                                                    | ?isAH=Y&act | id=32390 - 核 <b>發</b> | <b>時數</b> - I: | nternet Explorer      |      |           |  |
|--------------------------------|----------------------------------------------------------------------------------------------------|-------------|-----------------------|----------------|-----------------------|------|-----------|--|
|                                | 《補登時數》                                                                                                    |             |                       |                |                       |      |           |  |
| ■ 測試_/                         | ■ 測試_ADHD家長生活講座                                                                                                    |             |                       |                |                       |      |           |  |
| 研習日期<br>核發時數                   | 研習日期:2015/12/9~2015/12/9 整天<br>核發時數:5 小時                                                                                                    |             |                       |                |                       |      |           |  |
| 核文日期                           | 核文日期:2016/6/8                                                                                                    |             |                       |                |                       |      |           |  |
| 核發文號                           | : 1111字第                                                                                                    | [123號       |                       |                |                       |      |           |  |
| • 請依4<br>• 批次5<br>• 僅提(<br>※{批 | <ul> <li>請依學員實際參加研習情形給予時數,若該學員不須給時數,請輸入0小時 万法1</li> <li>批次將所有未給時數的學員寫入本研習預設核發時數 5小時,進行批次寫入</li> <li>僅提供一次補登研習時數,存檔後無法再重複補登作業<br/>※(批次寫入)後無法再個別修改時數。</li> </ul> |             |                       |                |                       |      |           |  |
|                                |                                                                                                    |             | 挷                     | 序 服務           | 單位 🖌                  | 方法二  | -         |  |
| 編號                             | 教師姓名                                                                                                    | 服務單位        | 職務名稱<br>教師資格          | 備註             | 報名日期                  | 審核狀況 | 審核時數 ▶ 存檔 |  |
| 1<br>1323108                   | 휡   ()                                                                                                    | :山國小        | 專(科)任教師<br>一般合格教師     |                | 2012/5/18 下午 01:55:47 | 已錄取  | 5 小時      |  |
| 2<br>1323109                   | 盧1 (女)                                                                                                    | :山國小        | 專(科)任教師<br>一般合格教師     |                | 2012/5/18 下午 01:55:47 | 已錄取  | 5 小時      |  |

(五)完成補登時數作業,列表呈現通過補登時數。※其他狀況如學校端未於2日內完成補登時數作業,列表即會關閉補登作業,且顯示完成補登作業文字。

| 學<br>年 | 研習日期                                                                         | 登錄學<br>校 | 時數 | 研習分類           | 操作   | 郵件 | 審核             |
|--------|------------------------------------------------------------------------------|----------|----|----------------|------|----|----------------|
| 104    | 2015/12/9~2015/12/9 整天<br><u>測試 ADHD家長生活講座</u><br>名額:<br>主辦:新北市教育局<br>學校自辦研習 | 國<br>小   | 5  | <u>情障專業知能.</u> | 印簽到表 |    | 研習清單<br>完成補登作業 |

(六) 補登時數申請不通過,列表則顯示不通過補登時數

| 學<br>年 | 研習日期                                                                                                    | 登錄學<br>校 | 時<br>數 | 研習分類          | 操作   | 郵件 | 審核              |  |
|--------|----------------------------------------------------------------------------------------------------|----------|--------|---------------|------|----|-----------------|--|
| 104    | 2015/12/9~2015/12/9 整天<br><u>測試 ADHD家長生活講座</u><br>名額:<br>主辦:新北市教育局<br>學校自辦研習                                                                                                    | 國<br>小   | 5      | <u>情障専業知能</u> | 印簽到表 |    | 研習清單<br>不通過補登時數 |  |
|        | 研習補登 * <ul> <li>研習活動15 天內未完成研習時數核發, 系統已關閉, 請透過本功能申請補發研習時數。</li> <li>研習時數補發以整體未核發始得申請, 不提供單筆或少數成員未核發補登。僅限【本學年度】可提出申請。</li> <li>7 月份研習整體未核發時數, 因跨學年度, 開放於8 月31 日前可提出申請。</li> <li>研習補登需經教育主管單位審查同意後開放, Email 通知您, 2 天內請於線上完成核發時數作業, 逾時不得重新申請。</li> </ul> |          |        |               |      |    |                 |  |
|        | 研習名稱:測試_ADHD家長生活講座_<br>研習日期:2015/12/9~2015/12/9<br>核發時數:5<br>核文日期:2016/6/8<br>核發文號:1111字第 123號                                                                                                    |          |        |               |      |    |                 |  |
|        | 補登時數進度: <mark>審核不通過</mark><br>申請補登日期:2016/6/3 下午 03:32:00<br>審核補登日期:2016/6/4 下午 03:32:00<br>補登作業期間: <mark>不開放補登時數</mark>                                                                                                    |          |        |               |      |    |                 |  |
|        |                                                                                                    |          |        | 關閉            |      |    |                 |  |

二、 教育主管機關管理端

(一) 教育主管機關登錄的研習,補登時數申請流程1.於管理本縣研習頁面上方查詢列表,點選『補登研習時數』按鈕進行批次申請作業。

| <ul> <li>▶</li> <li>▶</li> <li>▶</li> <li>▶</li> <li>▶</li> <li>₩</li> <li>₩</li></ul> | 104 學年 ▼ 下學期 ▼ 研習分類<br>登錄單位: ● 教育局研習 ○ 本縣學校研<br>• 研習結束日後15日,只能查閱資料,無法編輯和<br>104學年研習於 2016/8/20日前可修改[研習分類<br>• 研習當日後才能塞核時數<br>教育局端登錄的研 | 第1:所有研習分類<br>計習 排序 開始日期 ▼<br>新増一個研習 描述<br>和作業(如修改研習內容,客核<br>配)<br>習補登時數 1 | <ul> <li>✓ 研習性質: 所有</li> <li>研習名稱</li> <li>●研習時數</li> <li>●奇發email)</li> <li>共2筆</li> </ul> | 查詢 |
|----------------------------------------------------------------------------------------------------|----------------------------------------------------------------------------------------------------|---------------------------------------------------------------------------|---------------------------------------------------------------------------------------------|----|
| ★ 研習補登審核                                                                                                    | 學 研習日期                                                                                                    | 不錄學校                                                                      | 時 研習分類                                                                                      | 操作 |
| • 研習活<br>• 研習時<br>• 7月份<br>• 研習補                                                                                                    | 選<br>動15 天內未完成研習時數核發,系統已關閉,請透<br>數補發以整體未核發始得申請,不提供單筆或少數成<br>研習整體未核發時數,因跨學年度,開放於8 月31 E<br>登需經教育主管單位審查同意後開放,Email 通知您                  | 取補登研習<br>過本功能申請補發研習時數<br>;員未核發補登。僅限【本學<br>;前可提出申請。<br>;,2天內請於線上完成核發       | 。<br><mark>9年度】</mark> 可提出申請。<br>時數作業,逾時不得重新申請                                              | ×  |
| 學年                                                                                                    | 研習日期                                                                                                    | 登錄學校 時                                                                    | 數 研習分類                                                                                      | 全選 |
| 20<br>學<br>104 學<br>主                                                                                                    | 016/4/5~2016/4/5<br> 校日常生活功能評量(SFA)中文版於學校系統》<br> 額:150名<br> 辦:財團法人臺灣職能治療學會                                                            | :: 教育局 8                                                                  | 專業團隊專業知能                                                                                    |    |
| 關閉                                                                                                    |                                                                                                    |                                                                           |                                                                                             | 存檔 |

2.完成勾選申請後,研習列表則顯示『補登時數』按鈕,點選後進入審核時數介面。請 於點選後的2天內於線上完成補登時數作業。

2-1 如該場研習關閉編修時,其研習辦理之核文日期與核發文號未完整填寫,則需完 整輸入存檔,才能進行核發時數作業。

2-2 僅提供一次補登研習時數機會,存檔後無法再重複補登作業。

| 學<br>年 | 研習日期                                      | 登錄學校 | 時數 | 研習分類     | 操作   | 郵件 | 審核   |
|--------|-------------------------------------------|------|----|----------|------|----|------|
|        | 2016/4/5~2016/4/5 整天<br>學校日常生活功能評量(SFA)中文 |      |    |          |      |    |      |
| 104    | 系統應用研討會                                   | 教    |    | 青兴面影青兴和彩 |      |    | 研習清單 |
| 104    | 名額:150名                                   | 育局   | °  | 安末國際安主和肥 | 印發到表 |    | 補登時數 |

※{批次寫入]後無法再個別修改時數。

(二) 研習補登審核作業

主辦:財團法人臺灣職能治療學會

主管機關委辦研習

1.研習承辦單位提出補登時數申請,系統同時 MAIL 通知主管機關通報承辦人員。 請於研習補登審核頁面列表點選【審核】進入進行審核。

進入補核發時數

|                                                                                         |     |                                                              |      |    | 研習補登   | 喜核                   |          |
|-----------------------------------------------------------------------------------------|-----|--------------------------------------------------------------|------|----|--------|----------------------|----------|
| <ul> <li>◆特数通報管理(承辦)</li> <li>● <sup>≤</sup> 特数通報(教育主管)</li> <li>■ ● 学校・特教班級</li> </ul> | 登錄問 | <sup>變校</sup> 搜                                              | ₽    |    |        |                      |          |
| 田特教人力<br>田                                                                              | 1   |                                                              |      |    |        | 共1會                  | Ê資料,1/1頁 |
|                                                                                         | 學年  | 研習日期                                                         | 登錄學校 | 時數 | 研習分類   | 申請補登時間               | □寥核      |
| □·□ 具他業務(一)<br>□·□ 特教研習管理<br>□·□ 管理本縣研習<br>····● 管理本縣研習<br>····● 管理本縣研習                 | 104 | 2015/12/9~2015/12/9 整天<br>測試_ADHD家長生活講座_<br>名額:<br>主她·新北市教育局 | 國川   | 5  | 情障專業知能 | 2016/6/1 下午 03:32:00 | 塞核       |

2.檢視該場研習相關資料進行審核。審核結果系統會同步發出 MAIL 通知該場研習連絡人申請補登時數審核結果。

3. 審核通過之補登作業,請提醒辦理研習單位請 2 日內完成補登作業,逾時系統不提供重新申請。

| 研習補登塞核 <ul> <li>研習活動15 天內未完成研習時數核發, 系統已關閉, 請透過本功能申請補發研習時數。</li> <li>研習時數補發以整體未核發始得申請,不提供單筆或少數成員未核發補登。僅限【本學年度】可提出申請。</li> <li>7 月份研習整體未核發時數,因跨學年度,開放於8 月31 日前可提出申請。</li> <li>研習補登需經教育主管單位審查同意後開放, Email 通知您, 2 天內請於線上完成核發時數作業, 逾時不得重新申請。</li> </ul> |             |  |  |  |  |
|----------------------------------------------------------------------------------------------------|-------------|--|--|--|--|
| 研習名稱:測試_ADHD家長生活講座_                                                                                                    |             |  |  |  |  |
| 核發時數:5                                                                                                    |             |  |  |  |  |
| 核文日期:2016/6/8                                                                                                    |             |  |  |  |  |
| 核發文號:1111字第 123號                                                                                                    |             |  |  |  |  |
| 補登時數進度:已申請待審核                                                                                                    |             |  |  |  |  |
| 申請補登日期:2016/6/1 下午 03:32:00                                                                                                    |             |  |  |  |  |
| 塞核補登日期:無資料                                                                                                    |             |  |  |  |  |
| 補登作業期間:無資料                                                                                                    | 審核是否同意補核發時數 |  |  |  |  |
| 塞核不通過                                                                                                    | 客核通過        |  |  |  |  |